## 2 事業者登録からシステムログインまで

【既に難病指定医療機関のオンライン申請を行っている場合】 難病指定医療機関のオンライン申請の際に作成したアカウントを、難病指定医のオンライン申請に使用することができます。

2-1 事業者登録

①埼玉県事業者申請ポータルにアクセスしてください。
URL: https://saitamapref.service-now.com/csm

(2)「ログイン」をクリックしてください。

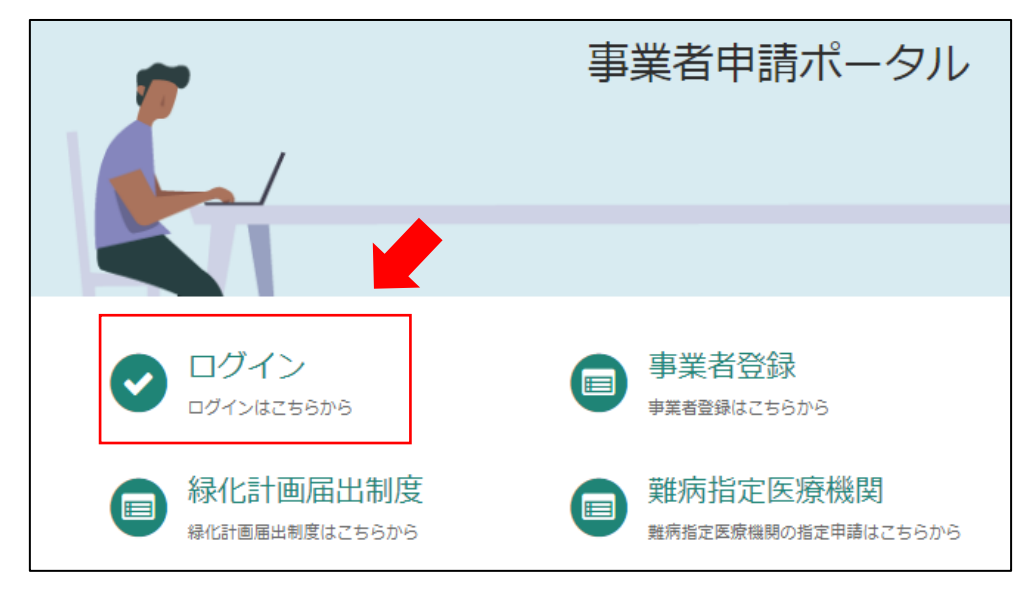

②難病指定医療機関のオンライン申請を行う際に設定したユーザー名とパスワードを入力 してください。(ユーザー名・パスワードを忘れた場合は 3~5 頁を参照。)

| 彩の国 🏠 埼玉県<br>Saitama Prefecture |                 |
|---------------------------------|-----------------|
|                                 | ログイン            |
|                                 | ユーザー名           |
|                                 | パスワード           |
|                                 | パスワードを忘れた場合ログイン |
|                                 | LJ              |

なお、複数の医師が所属している医療機関については、医師1人1人に対して事業者登録 を行う必要はございません。医療機関として1つのアカウントを作成してください。 (以下の図を参照)

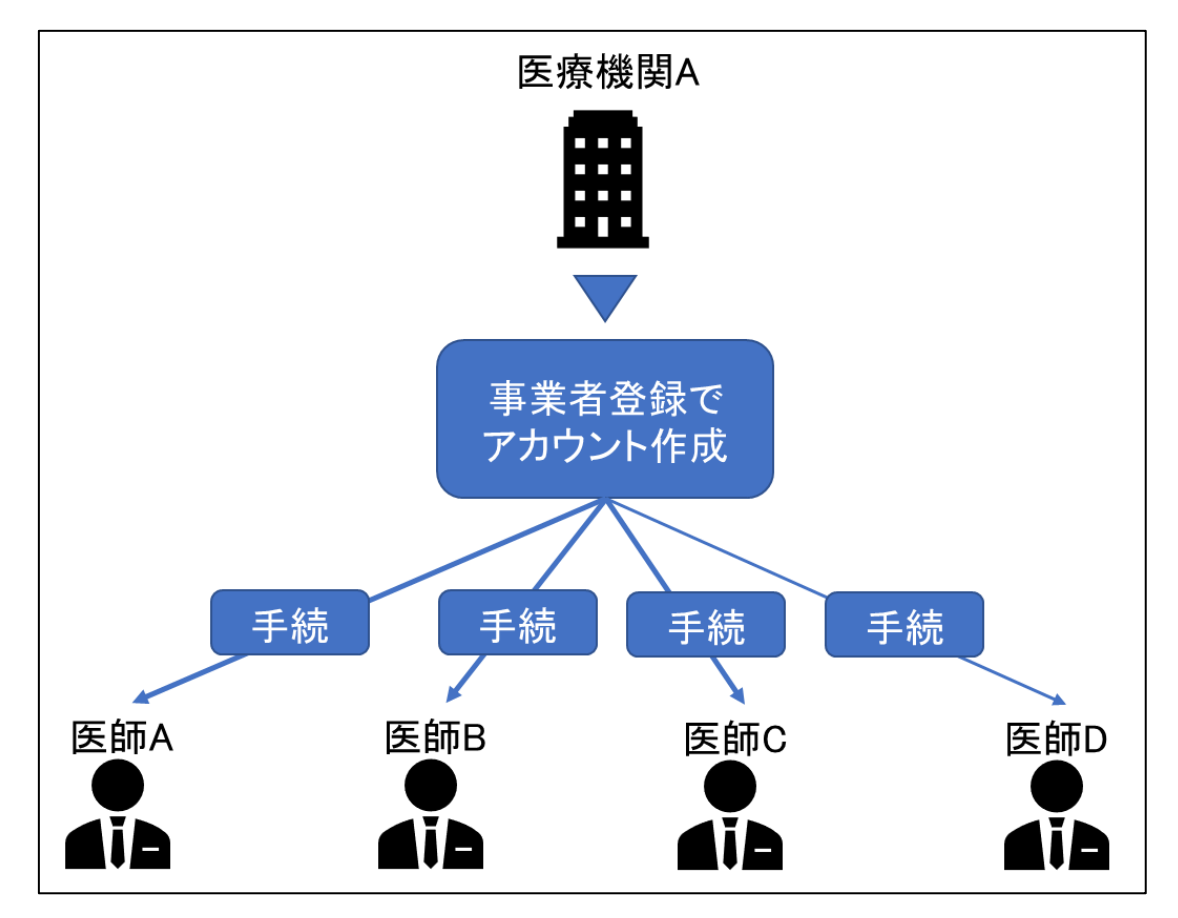

## 2-2 ユーザー名、パスワードを忘れてしまった場合

## ①「パスワードを忘れた場合」をクリックしてください。

| 彩の国 🌺 埼玉県<br>Saltama Prefecture |                                |
|---------------------------------|--------------------------------|
|                                 | ロ <b>グイン</b><br>ユーザー名<br>パスワード |
|                                 | パスワードを忘れた場合ログイン                |

②メールアドレスを入力し、「次へ」をクリックしてください。

| ★ メールアドレ<br>ス |  |    |
|---------------|--|----|
|               |  | 次へ |
|               |  |    |

③「検証コードの送信」をクリックしてください。

| ×-               | ・ル検証                       |                 |          |            |            |
|------------------|----------------------------|-----------------|----------|------------|------------|
| <b>検証</b><br>証コ- | <b>コードの送信</b> を<br>ードを送信でき | :クリックすると<br>ます: | 、プロファイルは | こ記載されているメー | ルにパスワード設定検 |
|                  |                            |                 |          |            |            |
|                  |                            |                 |          |            |            |
|                  |                            |                 |          |            | 検証コードの送信   |
|                  |                            |                 |          |            | 次へ         |
|                  |                            |                 |          |            |            |

④検証コードが記載されたメールが届きます。

メールに記載された数字を入力し、「次へ」をクリックしてください。

| 11日 13時33分4/秒 |
|---------------|
|               |
|               |

| メール検証                                                       |                                                                    |
|-------------------------------------------------------------|--------------------------------------------------------------------|
| <b>贪証コードの送信</b> をクリッ<br>証コードを送信できます:                        | クすると、プロファイルに記載されているメールにパスワード設定検                                    |
|                                                             |                                                                    |
|                                                             |                                                                    |
|                                                             |                                                                    |
| 検証コードが送信されまし;<br>5コードが送信されない場∲                              | た。このコードは 10 分間有効です。数分経って<br>合は、再送信してもうー度お試しください。 検証コードの再送          |
| 会証コードが送信されました<br>ちコードが送信されない場合<br>* 検証コードを入力                | た。このコードは 10 分間有効です。数分経って<br>合は、再送信してもうー度お試しください。 検証コードの再送<br>30985 |
| <b>☆証コードが送信されまし</b><br>5 <b>コードが送信されない場</b> ↑<br>★ 検証コードを入力 | た。このコードは 10 分間有効です。数分経って<br>合は、再送信してもう一度お試しください。 検証コードの再送<br>30985 |

⑤パスワードを再設定するリンクが張られたメールが届きます。

「パスワード設定」をクリックしてください。

※ユーザー名はメール冒頭に記載されています。

| 差出人:                           | IT Service Desk <mitsubishir< th=""><th><u>esear</u>chinstitutedcscoltdd</th><th>lemo4@service-now.c</th><th>com&gt;</th><th></th></mitsubishir<> | <u>esear</u> chinstitutedcscoltdd | lemo4@service-now.c | com> |  |
|--------------------------------|----------------------------------------------------------------------------------------------------|-----------------------------------|---------------------|------|--|
| <b>死</b> 先:<br>Cc:<br>添付:      |                                                                                                    |                                   |                     |      |  |
| (ユーザー                          | ■様<br>-名: [                                                                                                    | ) ~ <sup></sup>                   | ーザー名                |      |  |
| パスワー<br>以下リン・<br>パスワー<br>上記リン・ | ド設定リクエストを受け付けました<br>ク先よりパスワードを設定してくた<br>下設定]<br>クの有効期限は12時間です。                                                                                    | と。<br>ごさい。                        |                     |      |  |

⑥「新しいパスワード」に、再設定するパスワードを入力し、「パスワードの設定」をクリ ックしてください。

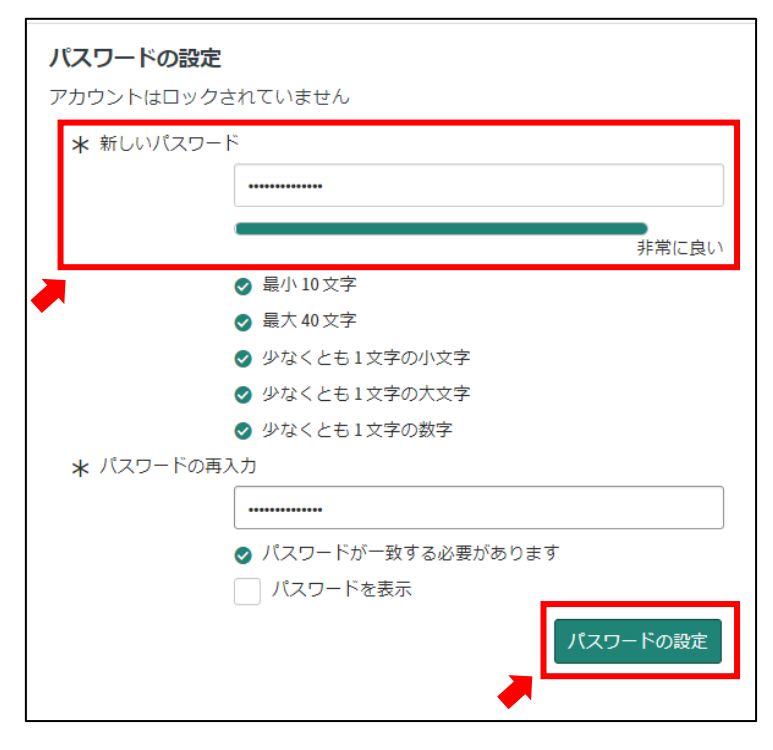